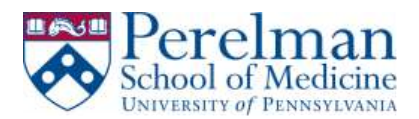

# Manually install and Setup VPN on PC

This guide will help you install Pulse Secure, create a connection to remote.pmacs.upenn.edu, and finally it will help you disconnect from your VPN session.

#### **Prerequisites:**

1. Local administrator rights

#### **Installation:**

1. Launch your browser, go to the PMACS Remote VPN site https://remote.pmacs.upenn.edu

| retrono l<br>Pulse S | to the Perelman School<br>ecure SSL VPN | of Nediclam                                                                                                    |
|----------------------|-----------------------------------------|----------------------------------------------------------------------------------------------------|
| Username<br>Password | PWACK Username                          | Please sign in to begin your sector section.<br>This system is far use by addicting Paretrum School of Heddone generous entry.<br>Used/brind one of the system (including attempt to gain constitutional access) is uniandul and may be subject to divid and be related as problem.<br>Used/brind problem may be logged or membered without for their water, and the resulting logs may be precided to law entrement afficiant and an evolution is one<br>line of this system result. Such membered without for their water, and the resulting logs may be precided to law entrement afficiant and an evolution is one<br>line of the system result. Such membered without the second second be resulting logs may be precided to law entrement afficiant and law used as evolutions in our of the system. |
|                      | (Barin)                                 |                                                                                                    |

- 2. Type in your PMACS username and password and click Sign in
- 3. Click either Pulse Secure for Windows  $\underline{x32}$  or Pulse Secure for Windows  $\underline{x64}$

Do I have 64 bit or 32 bit Windows? – <u>Click Here</u>

| 3 | Pulse Secure for Windows x64  |
|---|-------------------------------|
|   | MSI for Windows v 5.1.6.61491 |
|   | Pulse Secure for Mac          |
|   | DMG for OSX v 5.1.6.61491     |
|   | Pulse Secure for Windows x32  |
|   | MSI for Windows v 5.1.6.61491 |

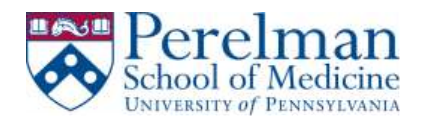

- 4. Go to your downloads folder to retrieve the downloaded file
- 5. Start the installer by double clicking on JunosPulse
- 6. The installer will create a Programs folder called Pulse Secure and also an icon near your clock in the System Tray.

### **Connection Instructions:**

1. Look for a folder called Pulse Secure in your Programs folder to launch the client

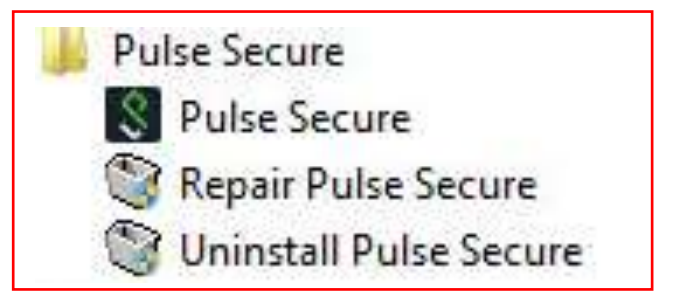

- 2. Click Pulse Secure to launch it
- 3. Click on the "+" sign to create a new connection

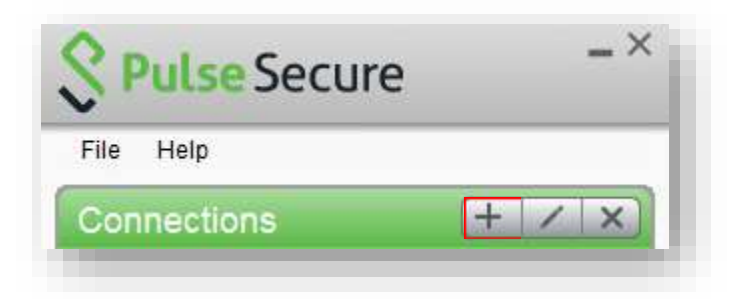

4. Enter the following information Below

Name: remote.pmacs.upenn.edu Server URL: remote.pmacs.upenn.edu

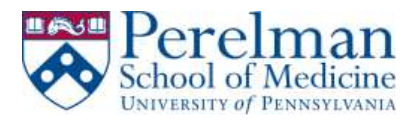

| File Help       |                               |
|-----------------|-------------------------------|
| Add Connec      | tion ×                        |
| Туре:           |                               |
| Policy Secure   | (UAC) or Connect Secure (VPN) |
| Name:           |                               |
| remote.pm       | acs.upenn.edu                 |
| Server URL:     |                               |
| remote.pm       | acs.upenn.edu                 |
| Conne           | Add Cancel                    |
| 2010,2015 b     | Dulea Sanura 11 0             |
| I rights reserv | ed Close                      |

- 5. Click Add
- 6. Click Connect to initiate your connection
- 7. Enter your PMACS user and password
- 8. Click Connect
- 9. Enter your choice for secondary authentication. Examples:
  - a. Type "push" to receive a notification on your mobile device
  - b. Type "sms" to receive a text on your cell phone
  - c. Type "phone" to receive a call

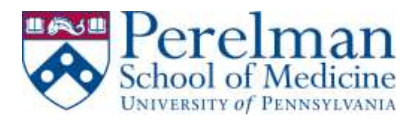

| onnect to: PMACS VPN |                                                       |          |  |  |  |  |
|----------------------|-------------------------------------------------------|----------|--|--|--|--|
| 2                    | Provide the following credentials to complete the con | nection. |  |  |  |  |
|                      | Secondary User Name                                   |          |  |  |  |  |
|                      | jerryb                                                |          |  |  |  |  |
|                      | Secondary Password:                                   |          |  |  |  |  |
|                      | 1                                                     |          |  |  |  |  |

- 10. Click Connect
- 11. Status should change to connected upon successful login

Figure 1- Connected State in System Tray icon

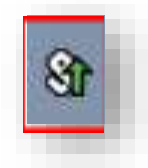

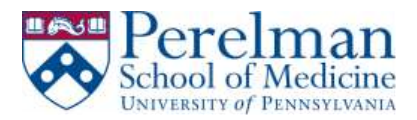

Figure 2- Pulse Secure connected state

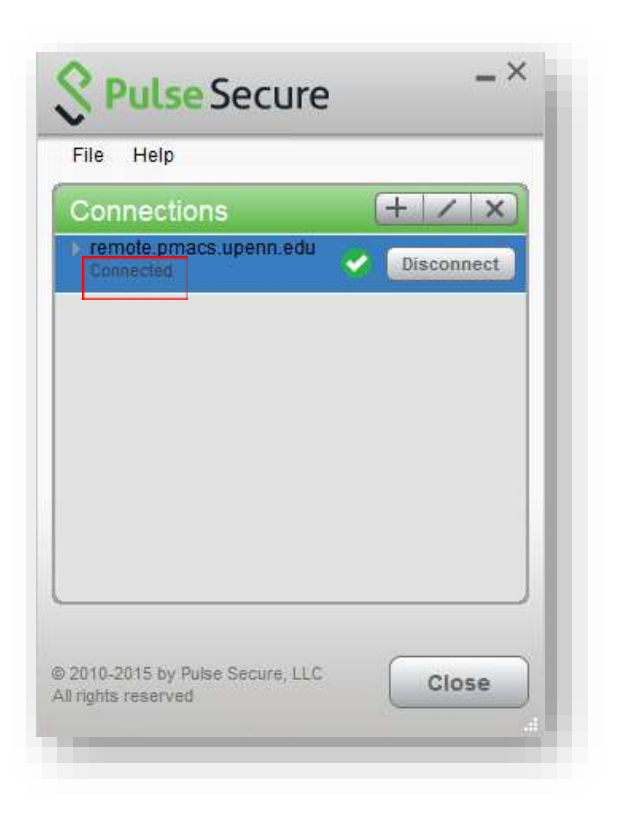

12. Click close upon successful login

#### **Disconnect Instructions:**

1. Click on the Pulse Secure icon in the system tray bar or in the Pulse Secure programs folder.

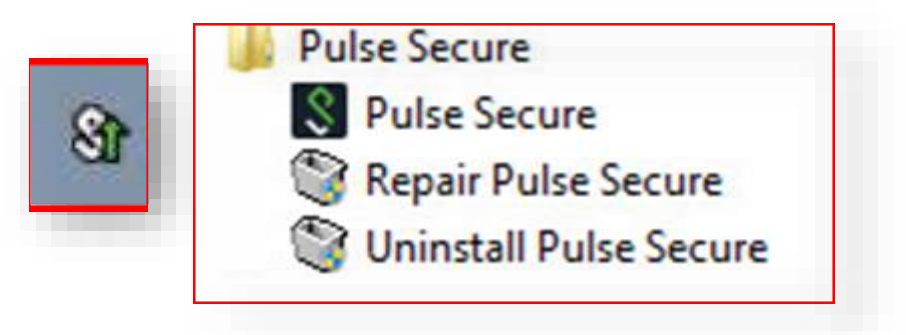

2. Click Disconnect

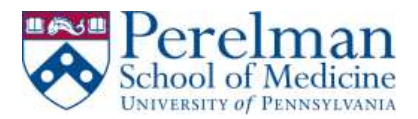

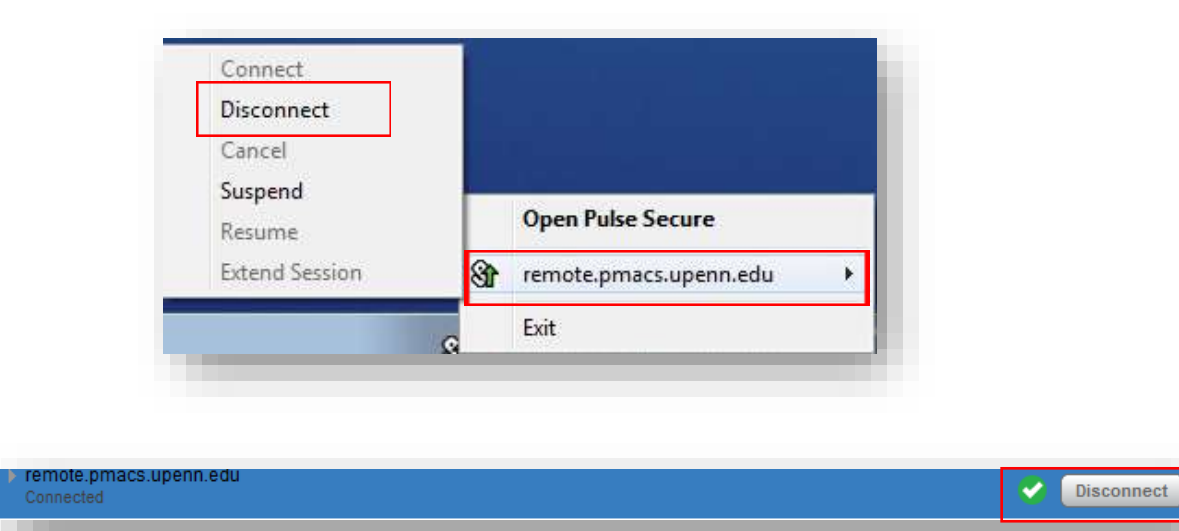

## **Remote Desktop Connection Notes**

• When remoting into your computer please remember to change the username to PMACS\username as shown below.

| Acad          | emics Ac               | imissions & Aid   | l <u>Rese</u> a |
|---------------|------------------------|-------------------|-----------------|
| Windows Secur | ty                     |                   | ×               |
| Enter your    | credentials            |                   |                 |
| These credent | als will be used to co | onnect to 500000. |                 |
|               |                        |                   |                 |
|               | PMACS\usernam          | e                 |                 |
| 8             | Password               |                   |                 |
|               | Domain: PMACS          |                   |                 |
| C Pom         | mbor mu crodontiale    |                   |                 |
|               | mber my credendas      |                   |                 |
|               |                        | ОК                | Cancel          |
| VE            |                        | INNA ENTIT        | -               |